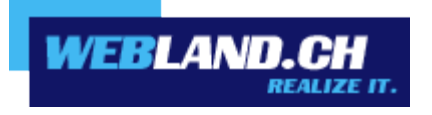

# OutlookSync pour

# **MS Outlook**

Manuel

Copyright © Webland AG

# Sommaire

Introduction

# Règles de base OutlookSync

Aperçu

Fonctions assistées

# Microsoft Outlook comme programme E-mail

E-mail

Calendrier

**Contacts** 

Tâches / Notes

Classeur

# **OutlookSync installation**

# Exigences / Réglages

Abonnement auprès de Webland AG Ordinateur / PC / Notebook Environnement réseau / Firewall

# **Backup des données MS Outlook**

# Installation

Données Login Téléchargement et installation de OutlookSync Importation de données MS Outlook Licence / Enregistrement

# **Configuration OutlookSync**

# Barre de symboles OutlookSync

Réaliser le profil Icewarp Modifier les règles Icewarp Modifier Icewarp Autoresponder Réglages Licence Icewarp

Synchronisation

Sync répertoires

# Informations Libre / Réservé

Adresse de serveur Libre / Réservé

Configuration Libre / Réservé

Utiliser le classeur de contacts dans le carnet d'adresse Outlook

Hosted-Xchange

Règles de base Hosted-Xchange

Attribuer les droits d'accès du propre compte à une autre personne

**Droits** 

Marquage Privé d'inscriptions

Intégrer un compte validé d'une autre personne

Annexe - Serveur SSL

# Introduction

La communication mobile et l'information prend de plus en plus de signification.

La connexion rapide des données, que ce soit à des fins professionnelles ou privées, constitue de nos jours une évidence. Un accès mobile aux données avec Notebook, téléphone portable ou Pad / Tablettes via Hotspots (WLAN) ou UMTS est devenue une normalité.

Une mise à jour actualisée et synchronisée des données est devenue incontournable.

Les serveurs Webland Xchange constituent ainsi une mémoire centrale des données pour les E-mails et les données PIM (Personal Information management – Calendrier, contacts, tâches) et se situent en centre du dispositif.

Afin que ces données soient toujours et partout actualisées et accessibles, il faut qu'il y ait en permanence une synchronisation entre le serveur central et les terminaux mobiles et les ordinateurs fixes (PC et Mac).

Ces données peuvent être conjointement utilisées et échangées au sein, d'une équipe, d'une société et aussi d'une famille. Pour cela les différentes catégories de données (calendrier, contacts, tâches, etc.), voire les différents classeurs (sous répertoires) se voient attribuer des droits d'accès spécifiques par l'utilisateur de telle manière que seules les personnes habilitées puissent y avoir accès.

Les solutions <u>SmartSync</u>® et <u>Hosted-Xchange</u> sont idéalement adaptées à ces besoins de telle manière que vos données soient toujours disponibles et mises à jour sur le téléphone portable, le Smartphone, les Pads, les tablettes, sur le Notebook ou le PC / Mac et que vous puissiez les utiliser conjointement avec d'autres personnes.

Vous obtiendrez plus d'informations concernant les prestations de services de la société Webland AG sur notre page Web.

# Règles de base OutlookSync

# Aperçu

OutlookSync est partie intégrante de la solution SmartSync® ou HostedXchange de Webland.

Avec OutlookSync, vous pouvez continuer à utiliser MS Outlook en guise de programme local de mail et vous pouvez synchroniser vos données (voir ci-dessous) avec le serveur Webland Xchange.

Il devient ainsi simplement possible de passer d'une éventuelle solution existante Serveur Microsoft Exchange à la solution Webland Hosted-Xchange.

En relation avec Webland SmartSync® (sur la base de MS Exchange ActiveSync), ces données peuvent également être synchronisées entre le Serveur Webland Xchange et un ou plusieurs téléphones portables / Smartphone / Pad / Tablettes "over the air" (OTA), c'est-à-dire sans fil au moyen du réseau de téléphonie portable ou par Wi-Fi (WLAN). Vous trouverez plus d'informations sur ce sujet dans le <u>Manuel SmartSync®</u>.

En relation avec un compte Hosted-Xchange (disponible en option), MS Outlook sert également de plateforme Groupware intégrale pour une utilisation commune des données.

# **Fonctions assistées**

OutlookSync assiste pratiquement toutes les fonctions de MS Outlook. C'est ainsi que, entre autres, la synchronisation de:

- ✓ Calendrier de rendez-vous
- ✓ Contacts
- ✓ Tâches
- Notes
- Journaux
- ✓ Classeurs

est assistée avec le serveur Webland Xchange.

Sont également assistées:

- ✓ La planification des échéances
- Les demandes de réunion
- ✓ Les informations libres / réservées

# Microsoft Outlook comme programme E-mail

En qualité de programme de "Personal Information Management", Microsoft Outlook est largement répandu. OutlookSync permet à l'utilisateur des solutions Webland Hosted-Xchange de continuer à utiliser ses logiciels habituels tout en profitant du management centralisé des données qui repose sur le serveur.

La gestion des droits d'accès pour les comptes Hosted-Xchange peut aussi bien être effectuée dans MS Outlook que directement dans le Web Access Hosted-Xchange.

Vous trouverez plus d'informations à ce sujet dans le chapitre <u>Hosted-Xchange</u> et également dans le <u>Manuel</u> <u>Xchange Web Access</u>.

#### E-mail

Que ce soit avec Outlook, dans le Hosted-Xchange Web Access (via Web Browser) que sur les appareils mobiles (téléphones portables / Pad / Tablette), les E-mails restent disponibles.

Grâce à la technologie Push mise en œuvre, tous les appareils sont toujours automatiquement actualisés au dernier niveau (en fonction des réglages sélectionnés).

# Calendrier

Le calendrier ou les rendez-vous répertoriés peuvent être visualisés et modifiés de la même manière qu'avec un serveur MS Exchange.

OutlookSync est compatible avec la fonction "Informations Libres / Réservées" de MS Outlook de telle sorte que els rendez-vous peuvent être convenus sans qu'il y ait de télescopage.

La fonction "Demande de réunions" très utile est également totalement prise en charge par OutlookSync.

#### **Contacts**

Les contacts / Le carnet d'adresses sont disponibles comme d'habitude. Il est également possible d'établir plusieurs carnets d'adresses supplémentaires et de les synchroniser avec le serveur Xchange.

# Tâches / Notes

La création de tâches et de notes est possible comme par le passé. Elles sont également compensées avec le serveur Xchange.

#### Classeur

OutlookSync prend en charge la structure intégrale des classeurs (répertoires) du serveur Webland Xchange de telle sorte qu'aussi bien dans MS Outlook, dans Hosted-Xchange Web Access et sur les appareils mobiles (Téléphone portable / Pad / tablette) ont ait accès à la même structure.

# **OutlookSync installation**

# Exigences / Réglages

Avant l'installation de OutlookSync, il faut vérifier les éléments suivants:

# Abonnement auprès de Webland AG

OutlookSync peut uniquement être utilisé en relation avec les prestations de services suivantes qui font l'objet d'un abonnement chez Webland AG:

#### SmartSync® ou Hosted-Xchange

OutlookSync doit être enregistré avant la fin de la "Période d'essai" de 30 jours.

Les clés des licences peuvent être chargées gratuitement via Hosted-Xchange Web Access pour les titulaires d'un abonnement d'un **compte SmartSync**® ou **Hosted-Xchange**.

Vous trouverez plus d'informations concernant les prestations de services de Webland AG sur notre page Web.

# Ordinateur / PC / Notebook

#### Système d'exploitation

La présente version de OutlookSync est compatible avec les systèmes d'exploitation suivants de Microsoft:

- ✓ Windows XP
- ✓ Windows Vista
- ✓ Windows 7
- ✓ Windows 8
- ✓ Windows 10

#### Microsoft Outlook

La présente version de OutlookSync est compatible avec les versions suivantes de Microsoft Outlook:

- ✓ Microsoft Outlook 2007
- Microsoft Outlook 2010
- ✓ Microsoft Outlook 2013
- ✓ Microsoft Outlook 2016

Vous devez de plus vous assurer que vous avez bien installé les derniers Service Packs de Microsoft pour votre MS Outlook / MS Office.

VMS Outlook doit être défini en qualité de "Programme Standard E-mail".

#### Environnement réseau / Firewall

Pour assurer un fonctionnement correct de MS Outlook et de OutlookSync, il faut que les ports suivants soient ouverts:

Ports en sortie

HTTP: 80 HTTPS: 443 SMTP: 587 SMTPS: 465 IMAP: 143 IMAPS: 993

# **Backup des données MS Outlook**

Nous vous recommandons, avant l'installation de OutlookSync, de procéder impérativement à un Backup de vos données personnelles Outlook (Fichiers PST) afin de vous mettre à l'abri d'une éventuelle perte de données par suite d'une mauvaise manipulation et pour vous permettre une récupération des données (La société Webland AG ne peut pas être tenue pour responsable en cas de perte des données).

Vous trouverez ici un guide pour savoir comment exporter vos données MS Outlook:

Ouvrez MS Outlook.

#### Sélectionnez Fichier -> Ouvrir -> Importer.

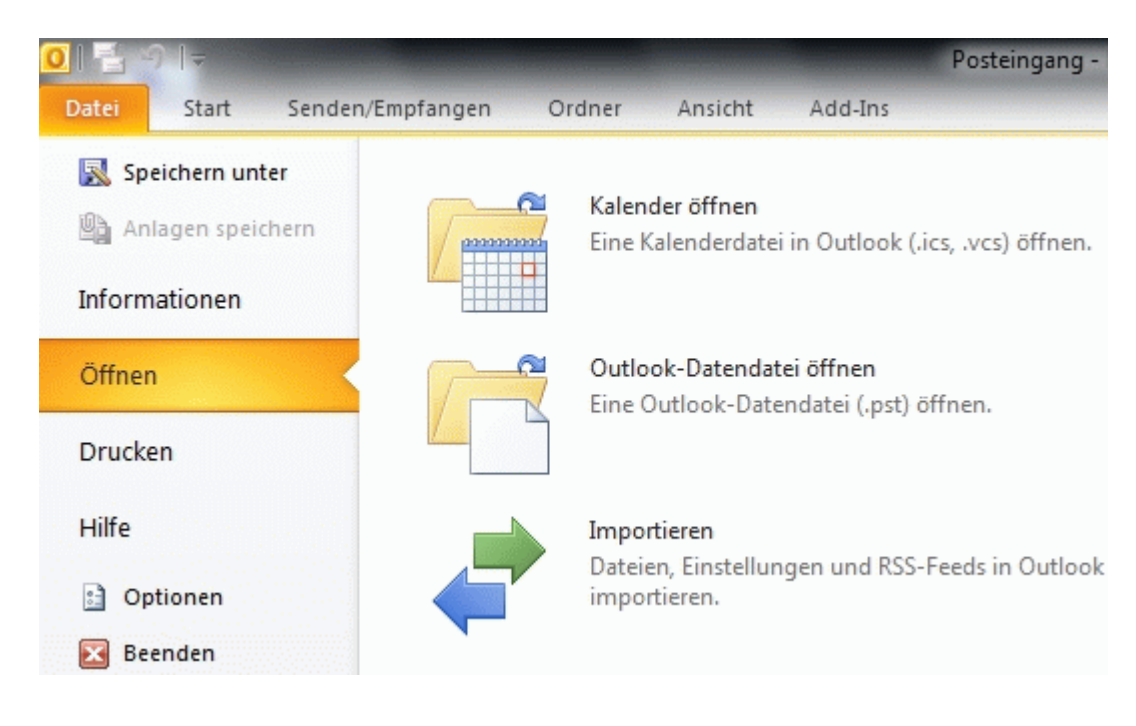

Sélectionner Exporter dans fichier et ensuite Continuer.

| Import/Export-Assistent |                                                                                                    |
|-------------------------|----------------------------------------------------------------------------------------------------|
|                         | Wählen Sie eine Aktion aus:<br>Aus anderen Programmen oder Dateien importieren<br>iCalendar- (ICS) oder vCalendar-Datei (VCS) importieren<br>In Datei exportieren<br>Internet-Mail und Adressen importieren<br>Internet-Mail-Kontoeinstellungen importieren<br>RSS-Feeds aus einer OPML-Datei importieren<br>RSS-Feeds aus gemeinsamer Feedliste importieren<br>RSS-Feeds in eine OPML-Datei exportieren<br>VCARD-Datei (VCF) importieren<br>Beschreibung<br>Outlook-Informationen werden zur Verwendung in anderen Programmen in eine<br>Datei exportiert. |
|                         | < Zurück Weiter > Abbrechen                                                                                                    |

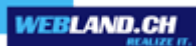

|  | Z <u>u</u> erstellender Dateityp:                                                                                   |
|--|----------------------------------------------------------------------------------------------------|
|  | Kommagetrennte Werte (DOS)<br>Kommagetrennte Werte (Windows)<br>Microsoft Access 97-2003<br>Microsoft Excel 97-2003 |
|  | Outlook-Datendatei (.pst)<br>Tabulatorgetrennte Werte (DOS)                                                         |
|  |                                                                                                    |
|  |                                                                                                    |
|  |                                                                                                    |
|  |                                                                                                    |
|  |                                                                                                    |
|  |                                                                                                    |

Sélectionnez maintenant Fichier de données Outlook (.pst) et ensuite Continuer.

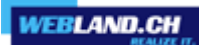

| Outlook-Datendatei expor | tieren                                   |
|--------------------------|------------------------------------------|
|                          | Ordner, aus dem Sie exportieren möchten: |
|                          | Felix Muster                             |
|                          | Posteingang (11)                         |
|                          | Entwürfe                                 |
|                          | 🔁 Gesendete Elemente                     |
|                          | 🗟 Gelöschte Elemente                     |
|                          | 🗳 Aufgaben                               |
|                          | Dateien                                  |
|                          | Journal 🖉                                |
|                          | 🔢 Kalender                               |
|                          | 📭 Kontakte                               |
|                          | Unterordner einbeziehen Filter           |
|                          |                                          |
|                          |                                          |
|                          | < Zurück Weiter > Abbrechen              |
|                          |                                          |

Sélectionnez les éléments à exporter et ensuite **Continuer**.

Sélectionner le point de stockage désiré et cliquez ensuite sur **Terminer**.

| Exportierte Datei speichern unter:                                                                                            |
|----------------------------------------------------------------------------------------------------|
| cuments\Outlook-Dateien\backup.pst Durchsuchen                                                                                |
| Optionen<br>Duplikate durch exportierte Elemente ersetzen<br>Erstellen von Duplikaten zulassen<br>Keine Duplikate exportieren |
| < Zurück Fertig stellen Abbrechen                                                                                             |

# Installation

Vous trouverez ci-après comment vous pouvez télécharger le logiciel, l'installer et l'enregistrer.

Si jamais vous avez déjà utilisé une version plus ancienne de OutlookSync sur votre système, vous devez impérativement la désinstaller au moyen de la gestion du système Windows avant d'installer la nouvelle version.

# Données Login

Pour l'installation de OutlookSync, vous avez besoin des informations suivantes:

#### Compte E-mail et mot de passe

pour votre compte SmartSync® ou Hosted-Xchange.

# Téléchargement et installation de OutlookSync

Remarque: Veuillez fermer MS Outlook avant de procéder à l'installation de OutlookSync.

Veuillez respecter les consignes figurant ci-après:

Le logiciel OutlookSync peut être chargé directement sur Internet.

Pour cela loguez-vous dans Xchange Web Access avec votre compte E-mail et le mot de passe au moyen de notre <u>page Web</u>.

Saisissez pour cela votre Adresse E-mail et le Mot de passe et sélectionnez Login.

| XChange WebAccess<br>Webmail<br>E-Mail-Adresse |
|------------------------------------------------|
| felix.muster@ihredomain.ch                     |
| Passwort                                       |
| •••••                                          |
| ✓ via SSL Login merken                         |
| Login                                          |

Sélectionner Home -> Webland Outlook Sync.

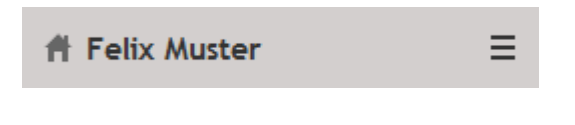

- Webland Outlook Sync
- Webland Notifier

Sélectionnez Télécharger Outlook Sync.

| Lizenz / Integration                                                                                                    | _ □         | × |
|----------------------------------------------------------------------------------------------------|-------------|---|
|                                                                                                    |             | ^ |
| Webland Outlook Sync                                                                                                    | X           |   |
| Outlook Sync wird benötigt, um Daten zu teilen oder andere Features von Microsoft Outlook 2007,                                                      | 2010 zu     |   |
| Achtung- Bitte installieren Sie unter Windows XP/Vista das Microsoft .Net Framework 3.5 SP1 bevor<br>Installation des Webland Outlook Sync beginnen. | Sie mit der |   |
| Lizenz anzeigen                                                                                                    |             |   |
| Outlook Sync herunterladen                                                                                                    |             |   |
| Outlook Sync Handbuch                                                                                                    |             |   |
| Webland Notifier                                                                                                    | X           |   |
| Notifier integriert den Webland WebAccess als Standard-Mail-Programm unter Windows und bietet E<br>Benachrichtigungen auf Ihrem Desktop.             | E-Mail-     |   |
|                                                                                                    |             |   |
| Notifier Handbuch                                                                                                    |             |   |
|                                                                                                    |             |   |

Sélectionner Effectuer.

Autorisez l'installation (alertes Windows).

| Dateidow | nload - Sicherheitswarnung                                                                                                    |
|----------|----------------------------------------------------------------------------------------------------|
| Möchte   | en Sie diese Datei speichern oder ausführen?                                                                                                    |
|          | Name: outlook-sync.exe                                                                                                    |
|          | Typ: Anwendung, 64.2 MB                                                                                                    |
|          | Von: msmatxwa.webland.ch                                                                                                    |
|          | Ausführen Speichem Abbrechen                                                                                                    |
| ٢        | Dateien aus dem Internet können nützlich sein, aber dieser Dateityp<br>kann eventuell auf dem Computer Schaden anrichten. Führen Sie<br>diese Software nicht aus und speichem Sie sie nicht, falls Sie der<br>Quelle nicht vertrauen. <u>Welches Risiko besteht?</u> |

Sélectionnez Effectuer.

| Internet Explorer - Sicherheitswarnung                                                                                                    |                               |                 |  |
|----------------------------------------------------------------------------------------------------|-------------------------------|-----------------|--|
| Möchten Sie diese Software ausführen?                                                                                                    |                               |                 |  |
|                                                                                                    | Name: <u>outlook-sync.exe</u> |                 |  |
|                                                                                                    | Herausgeber: IceWarp Limited  |                 |  |
| <b>×</b> v                                                                                                    | Weitere Optionen Ausführen    | Nicht ausführen |  |
| Dateien aus dem Internet können nützlich sein, aber dieser Dateityp kann u. U.<br>auf dem Computer Schaden anrichten. Führen Sie nur Software von<br>Herausgebern aus, denen Sie vertrauen. <u>Welches Risiko besteht?</u> |                               |                 |  |

Sélectionnez la langue choisie et cliquez sur **Continuer**.

| 🔀 IceWarp Outlook Sync (@                       | 🕽 2011 IceWarp Ltd.) 📃 🔲 💌                                            |
|-------------------------------------------------|-----------------------------------------------------------------------|
| lce <mark>\///</mark> arp°                      | Willkommen                                                            |
| Willkommen. Der Installationsa<br>Installation. | ssistent führt Sie Schritt für Schritt durch die IceWarp Outlook Sync |
| Sprache wählen:                                 | ▼                                                                     |
|                                                 | Abbrechen <<< Zurück Weiter >>>                                       |

Acceptez la convention et sélectionnez Continuer.

| 🔀 IceWarp Outlook Sync (© 2011 IceWarp Ltd.)                                                                                                    | × |  |  |
|----------------------------------------------------------------------------------------------------|---|--|--|
| Ice ///arp <sup>®</sup> Lizenzantrag                                                                                                    |   |  |  |
| IceWarp Outlook Sync<br>END USER LICENSE AGREEMENT                                                                                                    |   |  |  |
| Software License Agreement for IceWarp Outlook Sync                                                                                                    |   |  |  |
| Note: This is a legal agreement between You (our Customer) and us, IceWarp Ltd. (IceWarp), which<br>governs your use of IceWarp Outlook Sync or any of its components. By using IceWarp Outlook Sync,<br>you agree to be bound by the terms and conditions of this Software License Agreement. You are not<br>allowed to use IceWarp Outlook Sync without agreeing to the terms and conditions hereof.<br>Subject to the terms and conditions of this Agreement, you may use IceWarp Outlook Sync on the<br>number of seats for which you have purchased a license subscription, for the period of one year from<br>purchase, and access without additional payment all released updates/upgrades of IceWarp Outlook |   |  |  |
| Ch bin mit den Lizenzbestimmungen einverstanden                                                                                                    | Ŧ |  |  |
| Abbrechen <<< Zurück Weiter >>>                                                                                                    |   |  |  |

Confirmez la version MS Outlook identifiée en cliquant sur **Continuer** (ou modifiez-la le cas échéant).

| 🔀 IceWarp Outlook Sync                                            | (© 2011 IceWarp Ltd.)                                                                       | - • •             |
|-------------------------------------------------------------------|---------------------------------------------------------------------------------------------|-------------------|
| lce <mark>\///</mark> arp°                                        | Outlook Versionserkennung                                                                   |                   |
| Der Installator hat festgestellt<br>Version falsch sein, wählen S | , dass Sie die Version Outlook 2010 (32 bit) benutzen. So<br>ie eine andere in der Dropbox. | llte die erkannte |
| Version wählen:                                                   | MS Outlook 2010 (32bit)                                                                     |                   |
|                                                                   | Stimmt nicht mit der Erkennung überein.                                                     |                   |
|                                                                   | Abbrechen < Zurück                                                                          | Weiter >>>        |

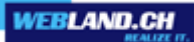

OutlookSync recherche maintenant les composants de programme qui sont nécessaires.

Sélectionnez **Installer** et confirmez toutes les exigences pour l'installation.

| 🔀 IceWarp Outlook Sync (© 2011 IceWarp Ltd.)               |              | × |
|------------------------------------------------------------|--------------|---|
| Ice ///arp <sup>®</sup> Prerequisities                     |              |   |
| IceWarp Outlook Sync sucht die Installationsanforderungen. |              |   |
|                                                            |              |   |
| Nicht vorhanden: Primary Interop Assemblies 2010           |              |   |
|                                                            |              |   |
|                                                            | Installieren |   |
|                                                            |              |   |
|                                                            |              |   |
| Abbrechen <<< Zurück                                       | Weiter >>>   |   |

Vous êtes maintenant invité à saisir votre adresse E-mail et votre mot de passe: Saisissez sous:

- Adresse E-mail votre adresse E-mail
- Mot de passe le mot de passe correspondant

Activez la fontion Sautez SmartDiscover et configurez vous-même.

Sélectionnez ensuite **Continuer**.

| 🔀 IceWarp Outlook Sync (© 2011 IceWarp Ltd.) |                                                                                                    |  |
|----------------------------------------------|----------------------------------------------------------------------------------------------------|--|
| lce <mark>\///</mark> arp <sup>®</sup>       | SmartDiscover                                                                                                  |  |
| E-Mail-Adresse:<br>Passwort:                 | felix.muster@ihredomain.ch<br><br>I<br>I<br>I<br>I<br>I<br>I<br>I<br>I<br>I<br>I<br>I<br>I<br>I<br>I<br>I<br>I |  |
|                                              | Abbrechen <<< Zurück Weiter >>>                                                                                |  |

Vous êtes maintenant invité à saisir le nom de profil souhaité, l'adresse E-mail et le nom d'affichage souhaité: Saisissez sous:

- Nom de profil un nom de votre choix pour le profil
- Adresse E-mail votre adresse E-mail
- Nom affiché c'est votre nom

Sélectionnez ensuite **Continuer**.

| 🔀 IceWarp Outlook Sync (@   | © 2011 IceWarp Ltd.) |               |
|-----------------------------|----------------------|---------------|
| lce <mark>\///</mark> arp°  | Outlook-Profil       |               |
| Profilname:<br>Felix Muster |                      |               |
| E-Mail-Adresse:             |                      |               |
| felix.muster@ihredomain.ch  |                      |               |
| Angezeigter Name:           |                      |               |
| Felix Muster                |                      |               |
|                             |                      |               |
|                             |                      |               |
|                             |                      |               |
|                             | Abbrechen <<< Zurü   | ck Weiter >>> |

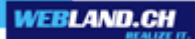

Vous êtes maintenant invité à saisir les indications concernant le serveur de courrier en entrée:

Indications SANS codage SSL:

Saisissez sous:

- Nom d'utilisateur l'adresse E-mail
- Mot de passe le mot de passe correspondant
- Hostname le serveur en entrée
   Forme: imap.VotreDomain.ch (en remplaçant VotreDomain par votre véritable nom de domaine)
- **Port** 143

Sélectionnez ensuite **Réglages Tests**.

| 🔀 IceWarp Outlook Sync (© 2011 IceWarp Ltd.) 📃 🔲 💌 |                                 |  |
|----------------------------------------------------|---------------------------------|--|
| lce <mark>\///</mark> arp <sup>®</sup>             | Outlook Sync Anmeldedaten       |  |
| Eingehender Server                                 |                                 |  |
| Benutzemame:                                       | felix.muster@ihredomain.ch      |  |
| Passwort:                                          | ******                          |  |
| Hostname:                                          | imap.ihredomain.ch              |  |
| Port:                                              | 143 🚖                           |  |
|                                                    | Testeinstellungen               |  |
|                                                    | Abbrechen <<< Zurück Weiter >>> |  |

OutlookSync

Indications AVEC codage SSL:

Saisissez sous:

- Nom d'utilisateur l'adresse E-mail
- Mot de passe le mot de passe correspondant
- Hostname le serveur SSL en entrée

Forme: ms??imap.webland.ch

En remplaçant ?? par votre véritable numéro de serveur. Votre numéro personnel de serveur figure dans le System Configurator conformément à la description faite dans l'annexe <u>Serveur SSL</u>.

#### - Boitier de contrôle SSL utilisez Activer

- Port 993

Sélectionnez ensuite **Réglages Tests**.

| 🔀 IceWarp Outlook Sync (© 2011 IceWarp Ltd.) |                                 |  |  |
|----------------------------------------------|---------------------------------|--|--|
| Cellook Sync Anmeldedaten                    |                                 |  |  |
| Eingehender Server                           |                                 |  |  |
| Benutzemame:                                 | felix.muster@ihredomain.ch      |  |  |
| Passwort:                                    |                                 |  |  |
| Hostname:                                    | ms??imap.webland.ch             |  |  |
| Port:                                        | 993                             |  |  |
|                                              | SSL benutzen)                   |  |  |
|                                              |                                 |  |  |
| Einstellungen testen                         |                                 |  |  |
|                                              | Abbrechen <<< Zurück Weiter >>> |  |  |

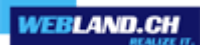

En cas de réussite aux tests, vous verrez apparaitre le message suivant.

# Sélectionnez **OK** et ensuite **Continuer**.

| Netzwerktest                           |
|----------------------------------------|
| Ziel-Hostname erfolgreich kontaktiert. |
| Ok                                     |

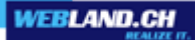

Vous êtes maintenant invité à saisir les indications concernant le serveur de courrier en sortie:

Désactivez le boitier de contrôle "Le même que en entrée".

Indications SANS codage SSL:

Saisissez sous:

- Nom d'utilisateur l'adresse E-mail
- Hostname le serveur en sortie
   Forme: smtp.VotreDomain.ch
   (en remplaçant VotreDomain par votre véritable nom de domaine)
- Port 587

Sélectionnez ensuite **Réglages Tests**.

| 🔀 IceWarp Outlook Sync (© 2011 IceWarp Ltd.) 📃 🔲 🗾 💌 |                            |                            |  |
|------------------------------------------------------|----------------------------|----------------------------|--|
| lce <mark>\///</mark> arp <sup>®</sup>               | Outlook Sync Anmelded      | aten                       |  |
| Ausgehender Server                                   |                            |                            |  |
| Benutzemame:                                         | felix.muster@ihredomain.ch |                            |  |
| Hostname:                                            | smto ibredomaio ch         |                            |  |
| Port:                                                | 587                        |                            |  |
|                                                      | SSL benutzen               | Den selben wie eingehenden |  |
|                                                      |                            | Testeinstellungen          |  |
|                                                      | Abbrechen                  | <<< Zurück Weiter >>>      |  |

OutlookSync

Indications AVEC codage SSL:

Saisissez sous:

- Nom d'utilisateur l'adresse E-mail
- Mot de passe le mot de passe correspondant
- Hostname le serveur SSL en sortie

Forme: ms??smtp.webland.ch

En remplaçant ?? par votre véritable numéro de serveur. Votre numéro personnel de serveur figure dans le System Configurator conformément à la description faite dans l'annexe <u>Serveur SSL</u>.

#### - Boitier de contrôle SSL utilisez Activer

- **Port** 465

Sélectionnez ensuite **Réglages Tests**.

| 🔀 IceWarp Outlook Sync (© 2011 IceWarp Ltd.) |                                           |  |  |
|----------------------------------------------|-------------------------------------------|--|--|
| lce <mark>\///</mark> arp°                   | Outlook Sync Anmeldedaten                 |  |  |
| Ausgehender Server                           |                                           |  |  |
| Benutzemame:                                 | felix.muster@ihredomain.ch                |  |  |
| lladara                                      |                                           |  |  |
| Hostname:                                    | ms??smtp.webland.ch                       |  |  |
| Port:                                        | 465                                       |  |  |
|                                              | SSL benutzen 📃 Den selben wie eingehenden |  |  |
|                                              |                                           |  |  |
|                                              | Einstellungen testen                      |  |  |
|                                              | Abbrechen <<< Zurück Weiter >>>           |  |  |

En cas de réussite aux tests, vous verrez apparaitre le message suivant.

# Sélectionnez **OK** et ensuite **Continuer**.

| Netzwerktest                           |
|----------------------------------------|
| Ziel-Hostname erfolgreich kontaktiert. |
| Ok                                     |

OutlookSync vous indique maintenant le cheminement pour l'installation.

Ne changez rien et sélectionnez **Continuer**.

| 🔀 IceWarp Outlook Sync (@    | D 2011 IceWarp Ltd.)       |            |
|------------------------------|----------------------------|------------|
| lce <mark>\///</mark> arp°   | Installationsordner wählen |            |
| Ordner wählen:               |                            |            |
| C:\Program Files (x86)\lceWa | arp Outlook Sync           | Wählen     |
|                              | Abbrechen <<< Zurück       | Weiter >>> |

L'installation est désormais terminée. Sélectionnez **Terminé**.

| 🔀 IceWarp Outlook Sync (@  | 0 2011 IceWarp Ltd.)     |        |
|----------------------------|--------------------------|--------|
| lce <mark>///</mark> arp®  | Installationsübersicht   |        |
| IceWarp Outlook Sync wurde | erfolgreich installiert. |        |
|                            |                          |        |
|                            |                          |        |
|                            |                          |        |
|                            |                          |        |
|                            |                          |        |
|                            |                          |        |
|                            |                          |        |
|                            |                          | <br>   |
|                            |                          | Fertig |

MS Outlook démarre maintenant automatiquement. Vous trouverez désormais sous Add-Ins la barre de symboles OutlookSync.

#### Attention:

Avant l'expiration du délai de 30 jours pour la "Période d'essai", il faut que OutlookSync soit enregistré.

Veuillez ne procéder à aucun réglage jusqu'à ce que vous ayez lu le chapitre Configuration OutlookSync !

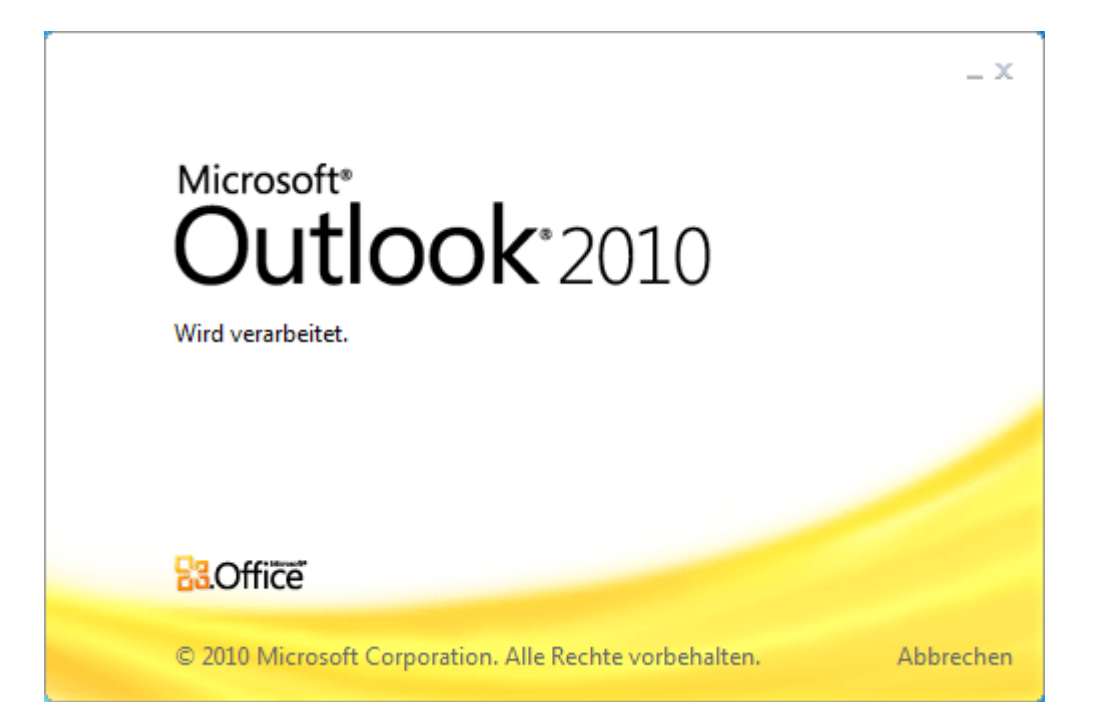

#### Importation de données MS Outlook

Afin que des données déjà existantes comme par ex. les saisies du calendrier puissent être utilisées, il est possible d'importer le fichier de données existant (Fichier PST). Cela n'est judicieux que lors d'une installation initiale.

Ouvrez MS Outlook.

Sélectionnez Fichier -> Ouvrir -> Importer.

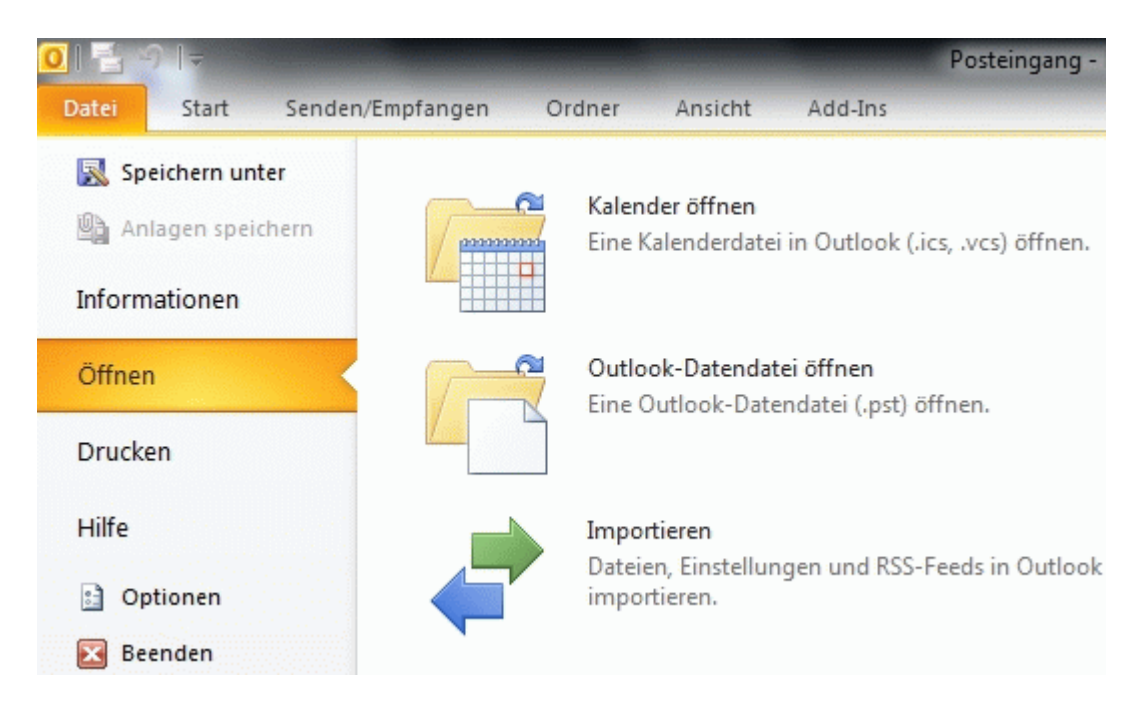

# Sélectionnez Importer à partir d'autres programmes ou fichiers et cliquez ensuite sur Continuer.

| In Datei exportieren<br>Internet-Mail und Adressen importieren<br>Internet-Mail-Kontoeinstellungen importieren<br>RSS-Feeds aus einer OPML-Datei importieren                                   |  |  |
|----------------------------------------------------------------------------------------------------|--|--|
| RSS-Feeds aus gemeinsamer Feedliste importieren<br>RSS-Feeds in eine OPML-Datei exportieren<br>VCARD-Datei (VCF) importieren                                                                   |  |  |
| Beschreibung<br>Daten werden aus anderen Programmen oder Dateien importiert, einschließlich<br>ACT!, Lotus Organizer, Outlook-Datendateien (PST), Datenbankdateien,<br>Textdateien und andere. |  |  |

| Datei importieren | Zu importierender Dateityp:                                                  |                    |
|-------------------|------------------------------------------------------------------------------|--------------------|
|                   | Microsoft Access 97-2003<br>Microsoft Excel 97-2003                          |                    |
|                   | Outlook Express 4.x, 5.x, 6.x oder Windows Mail<br>Outlook-Datendatei (.pst) |                    |
|                   | Persönliches Adressbuch<br>Tabulatorgetrennte Werte (DOS)                    |                    |
|                   | Tabulatorget erinte werte (windows)                                          |                    |
|                   |                                                                              |                    |
|                   |                                                                              |                    |
|                   | < Zurück                                                                     | Weiter > Abbrechen |

Sélectionnez Fichier de données Outlook (.pst) et cliquez ensuite sur Continuer.

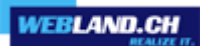

Sélectionnez le fichier à importer et cliquez ensuite sur **Continuer**.

|  | Zu importierende Datei:                                                                                                    |
|--|----------------------------------------------------------------------------------------------------|
|  | cuments\Outlook-Dateien\backup.pst Durchsuchen                                                                                |
|  | Optionen<br>Duplikate durch importierte Elemente ersetzen<br>Erstellen von Duplikaten zulassen<br>Keine Duplikate importieren |
|  |                                                                                                    |
|  | < Zurück Weiter > Abbrechen                                                                                                   |
Sélectionnez les répertoires que vous voulez importer. MS Outlook importera ensuite les données.

| Outlook-Datendatei impo | rtieren                                        |  |  |  |  |  |
|-------------------------|------------------------------------------------|--|--|--|--|--|
|                         | Ordner, aus dem Sie importieren möchten:       |  |  |  |  |  |
|                         | ⊿ 🎒 Outlook-Datendatei ▲                       |  |  |  |  |  |
|                         | 🗟 Gelöschte Elemente 🗉                         |  |  |  |  |  |
|                         | Aufgaben                                       |  |  |  |  |  |
|                         | 🚞 Entwürfe                                     |  |  |  |  |  |
|                         | Gesendete Elemente                             |  |  |  |  |  |
|                         | III 11                                         |  |  |  |  |  |
|                         | ✓ Unterordner einbeziehen Filter               |  |  |  |  |  |
|                         | 🔘 Elemente in den aktuellen Ordner importieren |  |  |  |  |  |
|                         | Elemente in denselben Ordner importieren in:   |  |  |  |  |  |
|                         | Felix Muster                                   |  |  |  |  |  |
|                         |                                                |  |  |  |  |  |
|                         |                                                |  |  |  |  |  |
|                         | < Zurück Fertig stellen Abbrechen              |  |  |  |  |  |
|                         |                                                |  |  |  |  |  |

#### Licence / Enregistrement

Avant l'expiration du délai de 30 jours pour la "Période d'essai", il faut que OutlookSync soit enregistré.

La clé de la licence peut être téléchargée gratuitement pour les titulaires d'un compte **SmartSync**® ou **Hosted-Xchange Kontos**.

Démarrez votre MS Outlook et sélectionnez le nouveau profil installé.

Sélectionnez le répertoire **Add-Ins** et le point **IceWarp Lizenz**.

| 0 📑      | )  ⊋         |                |             |        |           |             | Posteingang - Outlook-Datendatei - I | Microsoft Outlook 📼 | ē | 23  |
|----------|--------------|----------------|-------------|--------|-----------|-------------|--------------------------------------|---------------------|---|-----|
| Datei    | Start        | Senden/Empfan  | gen O       | rdner  | Ansicht   | Add-Ins     |                                      |                     |   | ∾ 🕜 |
| IceWar   | p-Profil ers | tellen 🖉       | 🔀 Einstellu | ingen  | 😂 Synchro | nisieren 🔛  | Ordner Sync 💥 Einstellungen          |                     |   |     |
| 💚 IceWar | p-Regeln ä   | indern 🐇       | 🚰 IceWarp   | Lizenz |           |             |                                      |                     |   |     |
| 🙀 IceWar | p Auto-Res   | sponder ändern |             |        |           |             |                                      |                     |   |     |
|          |              | Menübefehle    |             |        |           | Benutzerdef | nierte Symbolleisten                 |                     |   |     |

La fenêtre de la licence s'affiche.

## Sélectionnez Activation en ligne.

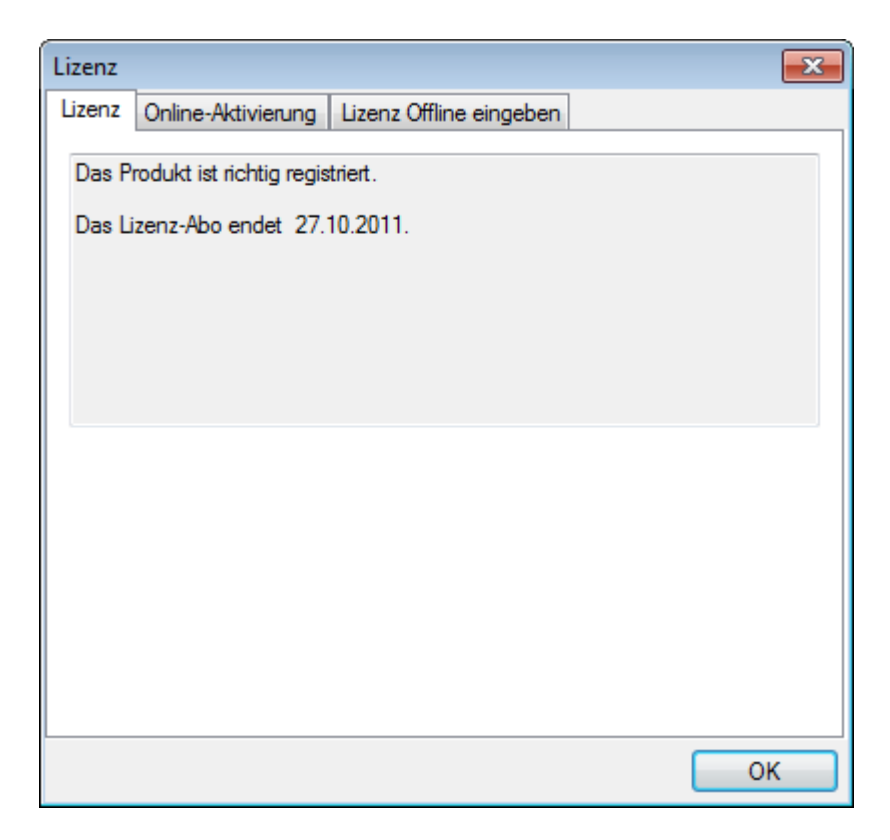

Il faut maintenant saisir la clé d'activation.

Laissez la **fenêtre ouverte** et **démarrez** parallèlement un **Browser Internet** (Internet Explorer, Firefox etc.) avec notre <u>page Web</u>.

| Lizenz 🔀                                                                                                    |  |  |  |  |
|----------------------------------------------------------------------------------------------------|--|--|--|--|
| Lizenz Online-Aktivierung Lizenz Offline eingeben                                                                                                    |  |  |  |  |
| <ol> <li>Beschaffen Sie Ihren Aktivierungsschlüssel über den WebClient (Extras-<br/>Lizenzmenü) oder von Ihrem Administrator.</li> <li>Oder besuchen Sie: http://www.icewarp.de/purchase/</li> <li>Um die Lizenz abzurufen, geben Sie den Aktivierungsschlüssel in das<br/>untenstehende Feld ein und drücken Sie auf "Lizenz aktivieren".</li> </ol> |  |  |  |  |
| Aktivierungsschlüssel:                                                                                                    |  |  |  |  |
|                                                                                                    |  |  |  |  |
| Identifikationsschlüs: 0AE3325B-B12F38D3-92A7FECD-6060A8B4-MW                                                                                                    |  |  |  |  |
| Lizenz kaufen                                                                                                    |  |  |  |  |
| ОК                                                                                                    |  |  |  |  |

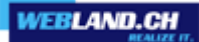

Loguez-vous avec votre Compte E-mail et Mot de passe dans le Xchange Web Access.

| XChange WebAccess<br>Webmail<br>E-Mail-Adresse |       |  |  |  |  |  |
|------------------------------------------------|-------|--|--|--|--|--|
| felix.muster@ihredomain.ch                     |       |  |  |  |  |  |
| Passwort                                       |       |  |  |  |  |  |
| •••••                                          |       |  |  |  |  |  |
| ✓ via SSL<br>✓ Login merken                    |       |  |  |  |  |  |
|                                                | Login |  |  |  |  |  |

Sélectionnez Home -> Webland Outlook Sync.

| 🕇 Felix Muster | ≡ |
|----------------|---|
|                |   |

- Webland Outlook Sync
- Webland Notifier

Sélectionnez sous Webland Xchange Outlook Sync le point Afficher la clé d'activation.

| 🗖 Lizenz / Integration                                                                                                    | _       |     | × |   |
|----------------------------------------------------------------------------------------------------|---------|-----|---|---|
|                                                                                                    |         |     |   | * |
| Webland Outlook Sync                                                                                                    | Ę       | ×   | 1 |   |
| Outlook Sync wird benötigt, um Daten zu teilen oder andere Features von Microsoft Outlook 2007, 2<br>benutzen                                        | 2010 zu | I   |   |   |
| Achtung- Bitte installieren Sie unter Windows XP/Vista das Microsoft .Net Framework 3.5 SP1 bevor<br>Installation des Webland Outlook Sync beginnen. | Sie mit | der |   |   |
| Lizenz anzeigen                                                                                                    |         |     |   |   |
| Outlook Sync herunterladen                                                                                                    |         |     |   | = |
| Outlook Sync Handbuch                                                                                                    |         |     |   |   |
| Webland Notifier                                                                                                    | Ę       | ×   |   |   |
| Notifier integriert den Webland WebAccess als Standard-Mail-Programm unter Windows und bietet E-<br>Benachrichtigungen auf Ihrem Desktop.            | Mail-   |     |   |   |
| Notifier herunterladen                                                                                                    |         |     |   |   |
| Notifier Handbuch                                                                                                    |         |     |   |   |
|                                                                                                    | -       |     |   | Ŧ |

**Copiez** la clé d'activation dans la mémoire intermédiaire (Strg + C).

| Lizenz / Integration                                                                                                    | -           |          | × |   |
|----------------------------------------------------------------------------------------------------|-------------|----------|---|---|
| Webland Outlook Sync                                                                                                    | Į           | ×        |   | * |
| Outlook Sync wird benötigt, um Daten zu teilen oder andere Features von Microsoft Outlook 2007, 201<br>benutzen.<br>Achtung- Bitte installieren Sie unter Windows XP/Vista das Microsoft .Net Framework 3.5 SP1 bevor Sie<br>Installation des Webland Outlook Sync beginnen. | 0 zu<br>mit | ı<br>der |   |   |
| eJwBiwB0/9j3p4DbI+rBCbp0Kljmysk/W1uHBGtEFP5hSlZQB5i6bQJ5kDeaHcl19v+h6em<br>AAtAdPj4rEqnTlo1pzu3pGXGkg2DOGvFpPwUtogiDtr+LHSvjiEfMJJHk95tKwmdp5P38/Oo<br>NEaBVzImclCxO/9RnyTtMbD9zSZZWfhVpdMdguIdxQGDAe6vgFet70RT                                                              |             |          |   | ш |
| Outlook Sync herunterladen                                                                                                    |             |          |   |   |
| Outlook Sync Handbuch                                                                                                    |             |          |   |   |
| Webland Notifier                                                                                                    |             | ×        |   |   |
| Notifier integriert den Webland WebAccess als Standard-Mail-Programm unter Windows und bietet E-Ma<br>Benachrichtigungen auf Ihrem Desktop.                                                                                                    | il-         |          |   |   |
| Notifier herunterladen                                                                                                    |             |          |   | Ŧ |

Retournez maintenant dans la **Fenêtre Licence**.

Ajoutez dans le champ **Clé d'activation** (Strg + V) la clé d'activation copiée au préalable.

Sélectionnez Activer Licence.

| Lizenz                                                                                                    |  |  |  |  |  |
|----------------------------------------------------------------------------------------------------|--|--|--|--|--|
| Lizenz Online-Aktivierung Lizenz Offline eingeben                                                                                                    |  |  |  |  |  |
| <ol> <li>Beschaffen Sie Ihren Aktivierungsschlüssel über den WebClient (Extras-<br/>Lizenzmenü) oder von Ihrem Administrator.</li> <li>Oder besuchen Sie: http://www.icewarp.de/purchase/</li> <li>Um die Lizenz abzurufen, geben Sie den Aktivierungsschlüssel in das<br/>untenstehende Feld ein und drücken Sie auf "Lizenz aktivieren".</li> </ol> |  |  |  |  |  |
| Aktivierungsschlüssel:                                                                                                    |  |  |  |  |  |
| eJwBgAB//zecZ+SQ1DvwhQm+oxT7Ckj7ayK01tX7Oeh/FESkQMatpM<br>ourJLV+tySVDsiNdF2PfmjQPP9fFGMvWV77ErlqxqzRRK1c91CTU3W<br>PPEn6d1d99r+iC3lsy41dT9ezt3dy1+cdjNqAKgsV8btPiaZ4wMZjB<br>SDYE3a0hHrLPw2F9xcfVtDXg==                                                                                                    |  |  |  |  |  |
| Identifikation: 0AE3325B-259F439D-92A7FECD-03B93D90-MW                                                                                                    |  |  |  |  |  |
| Lizenz kaufen Lizenz aktivieren                                                                                                    |  |  |  |  |  |
| ОК                                                                                                    |  |  |  |  |  |

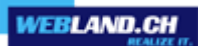

Le produit bénéficie maintenant d'une licence et l'installation est intégralement terminée.

#### Sélectionnez **OK**.

| Lizenz |                          |                         | ×  |
|--------|--------------------------|-------------------------|----|
| Lizen  | Online-Aktivierung       | Lizenz Offline eingeben |    |
| Das    | Produkt ist richtig regi | striert.                |    |
| Lize   | nzabo läuft niemals au   | S.                      |    |
|        |                          |                         |    |
|        |                          |                         |    |
|        |                          |                         |    |
|        |                          |                         |    |
|        |                          |                         |    |
|        |                          |                         |    |
|        |                          |                         |    |
|        |                          |                         |    |
|        |                          |                         | ОК |

# **Configuration OutlookSync**

# Barre de symboles OutlookSync

De manière fondamentale, il n'y a aucun réglage à effectuer.

Afin d'assurer un fonctionnement correct, nous vous recommandons de ne pas procéder à des modifications.

Après l'installation de OutlookSync, une nouvelle barre de symboles est affichée.

Vous la trouverez sous Add-Ins.

| 0 📑 🗉   | 0  ∓           |                 |                |           |             | Posteingang - Outloo        | k-Datendatei - Microsoft Outlook 📼 | ē XX |
|---------|----------------|-----------------|----------------|-----------|-------------|-----------------------------|------------------------------------|------|
| Datei   | Start          | Senden/Empfange | en Ordner      | Ansicht   | Add-Ins     |                             |                                    | ۵ 🕜  |
| 🚦 IceWa | rp-Profil erst | tellen 🛛 🐇      | Einstellungen  | 💈 Synchro | onisieren 📝 | Ordner Sync 💥 Einstellungen |                                    |      |
| 💚 IceWa | rp-Regeln ä    | ndern 🔏         | IceWarp Lizenz |           |             |                             |                                    |      |
| 🙀 IceWa | rp Auto-Res    | ponder ändern   |                |           |             |                             |                                    |      |
|         |                | Menübefehle     |                |           | Benutzerdef | nierte Symbolleisten        |                                    |      |

## Réaliser le profil Icewarp

Avec cette commande, vous avez la possibilité de créer un profil Outlook Sync supplémentaire.

Cela est par ex. nécessaire lorsque vous souhaitez utiliser plusieurs comptes Outlook Sync.

Procédez aux réglages comme cela est décrit sous le chapitre Installation.

## Modifier les règles lcewarp

Vous pouvez saisir ici vos propres règles (par exemple pour les mails spam).

| IceWarp Optionen                       | ×            |
|----------------------------------------|--------------|
| Autoantwort Absender Regeln            |              |
| Titel                                  |              |
| 🗹 📫 "Subject: contains Viagra"         |              |
|                                        |              |
| Hinzufügen Bearbeiten Kopieren Löschen |              |
|                                        | OK Abbrechen |

## Modifier Icewarp Autoresponder

Vous avez ici la possibilité de définir vos propres réponses automatiques (par ex. en cas d'absence pour les vacances).

| IceWarp Optionen           | COMPANY AND COMPANY AND LOSS         | X                     |  |  |  |  |  |
|----------------------------|--------------------------------------|-----------------------|--|--|--|--|--|
| Autoantwort Absender Re    | geln                                 |                       |  |  |  |  |  |
| Autoantwort                |                                      |                       |  |  |  |  |  |
| Modus:                     | Einmal antworten                     | ······                |  |  |  |  |  |
| Nach (Tagen) erneut antwor | Nach (Tagen) emeut antworten:        |                       |  |  |  |  |  |
| Nur antworten zwischen:    |                                      | 2011/10/28 2011/11/02 |  |  |  |  |  |
| Antwortnachricht           |                                      |                       |  |  |  |  |  |
| Von:                       | Felix Muster                         |                       |  |  |  |  |  |
| Betreff:                   | Abwesenheit                          |                       |  |  |  |  |  |
| Nachrichtentext            | Guten Tag                            | *                     |  |  |  |  |  |
|                            | Ich bin in Urlaub bis am 02.11.2011. |                       |  |  |  |  |  |
|                            | Mit freundlichen Grüssen             |                       |  |  |  |  |  |
|                            | Felix Muster                         |                       |  |  |  |  |  |
|                            |                                      |                       |  |  |  |  |  |
|                            |                                      |                       |  |  |  |  |  |
|                            |                                      |                       |  |  |  |  |  |
|                            |                                      | -                     |  |  |  |  |  |
|                            |                                      | ۶.                    |  |  |  |  |  |
|                            |                                      | OK Abbrechen          |  |  |  |  |  |
|                            |                                      |                       |  |  |  |  |  |

## Réglages

## Données d'enregistrement

Indique les données d'actuelles d'enregistrement. En règle générale, les modifications ne sont pas nécessaires.

| Einstellungen                           |                             |
|-----------------------------------------|-----------------------------|
| Anmeldedaten Erweitert Abo Sprache Lize | enz Logs Über               |
| Login                                   |                             |
| Benutzername:                           | felix.muster@ihredomain.ch  |
| Passwort:                               | •••••                       |
| E-Mail-Adresse:                         | felix.muster@ihredomain.ch  |
|                                         | Passwort merken             |
| Verbindung                              |                             |
| Hostname:                               | ms?xas.webland.ch           |
| Port:                                   | 993                         |
|                                         | Sichere Verbindung benutzen |
|                                         | Verbunden bleiben           |
|                                         | Abbrechen OK                |

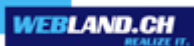

## Etendu

Des réglages étendus sont possibles ici. Ne modifiez les indications sous aucune condition !

| Einstellungen                                               |                            |
|-------------------------------------------------------------|----------------------------|
| Anmeldedaten Erweitert Abo Sprache Liz                      | zenz Logs Über             |
| Verbindung                                                  |                            |
| Authentifizierungstyp:                                      | CRAM MD5                   |
| Synchronisation                                             |                            |
| Konfliktlösung:                                             | Server gewinnt             |
| Ordnersynchronisierungsschwelle<br>(Nachrichten im Ordner): | 1024                       |
| Schwelle für kompletten Download (MB):                      | 0.70 🖶 Benutzerdefiniert 💌 |
| Pause zwischen der Verarbeitung (ms)::                      | 20                         |
| POP3-Server                                                 |                            |
| Server-Port:                                                | 5110                       |
|                                                             | Start Stop                 |
| Server-Einstellungen                                        |                            |
| Responder / Absender / Regeln                               | Einstellungen              |
|                                                             | Abbrechen OK               |

#### Abo

Vous pouvez procéder ici aux réglages de la synchronisation du répertoire.

Sélectionnez quels sont les répertoires qui doivent être synchronisés automatiquement et au bout de combien de minutes les répertoires sélectionnés et / ou la totalité de la structure des répertoires doivent être synchronisés.

| Einstellungen                                              |                                |
|------------------------------------------------------------|--------------------------------|
| Anmeldedaten Erweitert Abo Sprache Liz                     | enz Logs Über                  |
| Ordner für die automatische Synchronisierung               |                                |
|                                                            | <u>^</u>                       |
|                                                            | =                              |
|                                                            |                                |
|                                                            |                                |
| Journal                                                    |                                |
|                                                            | -                              |
|                                                            |                                |
| Synchronisation                                            |                                |
| Synchronisieren der Ordner-Struktur nach N<br>Minuten      | 60                             |
|                                                            | Outlook-Einstellungen benutzen |
| Synchronisieren der ausgewählten Ordner<br>nach N Minuten: | 1                              |
| Synchronisieren von ausgewählten Ordner                    | direkt nach lokalen Änderungen |
|                                                            | Abbrechen OK                   |

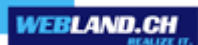

## Langue

Vous pouvez choisir ici la langue pour Outlook Sync.

| Einstellungen                                       | - • • |
|-----------------------------------------------------|-------|
| Anmeldedaten Erweitert Abo Sprache Lizenz Logs Über |       |
| Clokalisation:                                      |       |
| Sprache: Deutsch                                    | -     |
|                                                     |       |
|                                                     |       |
|                                                     |       |
|                                                     |       |
|                                                     |       |
|                                                     |       |
|                                                     |       |
|                                                     |       |
|                                                     |       |
|                                                     |       |
|                                                     |       |
|                                                     |       |
|                                                     |       |
|                                                     |       |
| Abbrechen                                           | ОК    |

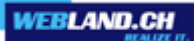

## Licence

Vous pouvez voir affiché ici le statut de la licence. Voir également à ce sujet le point Licence.

| Einstellungen              |                            |               |
|----------------------------|----------------------------|---------------|
| Anmeldedaten Erweitert Abo | Sprache Lizenz Logs        | Über          |
| Lizenzinformationen        |                            |               |
| Endet am:                  | Diese Lizenz läuft nie aus |               |
| Lizenzdialog               |                            |               |
| Lizenzdialog:              | Lizenzo                    | dialog öffnen |
|                            |                            |               |
|                            |                            |               |
|                            |                            |               |
|                            |                            |               |
|                            |                            |               |
|                            |                            |               |
|                            |                            |               |
|                            |                            |               |
|                            |                            | Abbrechen OK  |

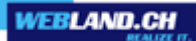

## Logs

Outlook Sync établit tout les jours un Logfile. Si vous ne le souhaitez pas, désactivez la case de contrôle.

| Einstellungen                           |               |
|-----------------------------------------|---------------|
| Anmeldedaten Erweitert Abo Sprache Lize | enz Logs Über |
| Administration                          |               |
| ✓ Logs einschalten                      |               |
| Tiefe des Logging:                      | Debug 🔹       |
| Wartung                                 |               |
| Logverzeichnis zeigen:                  | Zeigen        |
|                                         |               |
| Logs löschen:                           | Löschen       |
|                                         |               |
|                                         |               |
|                                         |               |
|                                         |               |
|                                         |               |
|                                         |               |
| <u></u>                                 |               |
|                                         | Abbrechen OK  |

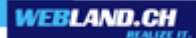

## Au sujet de

Informations au sujet de Outlook Sync.

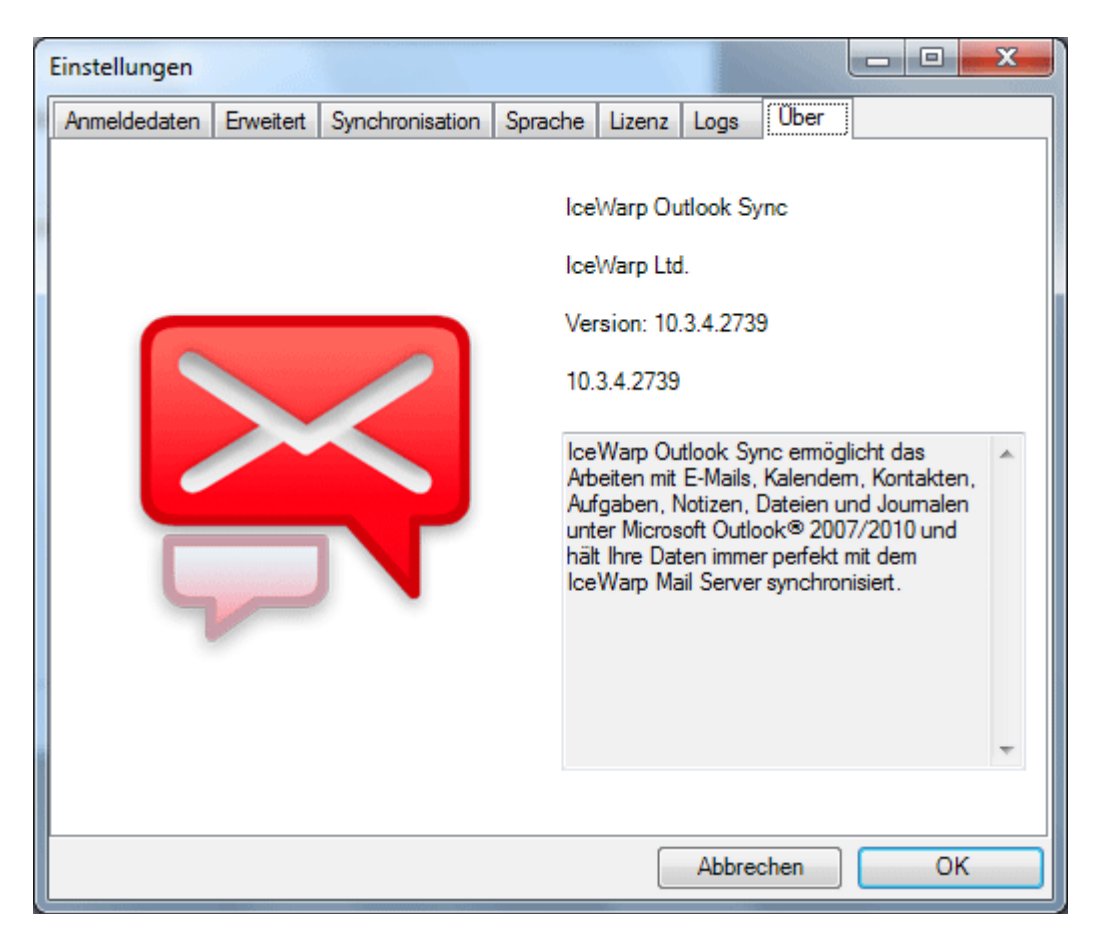

## Licence Icewarp

Vous pouvez voir affiché ici le statut de la licence. Voir également à ce sujet le point Licence.

## **Synchronisation**

Cette commande synchronise immédiatement les éléments dans le répertoire sélectionné.

## Sync répertoires

Cette commande synchronise immédiatement la totalité de la structure des répertoires.

## Informations Libre / Réservé

Vous trouverez ici un guide pour savoir comment mettre à la disposition d'autres personnes (au sein de votre domaine) vos informations "Libre / Réservé" de votre calendrier personnel.

Vous pourrez ainsi établir des demandes de réunions auprès de plusieurs personnes sans que cela ne provoque de télescopage dans les rendez-vous.

## Adresse de serveur Libre / Réservé

Pour la configuration Libre / Réservé, vous avez besoin de l'adresse du serveur:

Loguez-vous avec vos données de client ou de domaine sur notre page Web dans le System Configurator:

| System Configurator<br>Hosting Verwaltung<br>Kunden-Nr/Domain |       |
|---------------------------------------------------------------|-------|
| ihredomain.ch                                                 |       |
| Passwort                                                      |       |
| •••••                                                         |       |
| 📕 Login merken                                                |       |
|                                                               | Login |

OutlookSync

Sélectionnez E-Mail / Xchange:

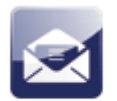

E-Mail / Xchange

Copiez dans la mémoire intermédiaire l'URL sous **Outlook Sync** -> **URL Libre / Réservé** pour une utilisation ultérieure.

**Outlook Sync:** 

Frei/Gebucht URL:

https://ms3xas.webland.ch/freebusy/?%NAME%@%SERVER%

## Configuration Libre / Réservé

Démarrez votre MS Outlook et sélectionnez le nouveau profil installé.

Sélectionnez Fichier -> Options.

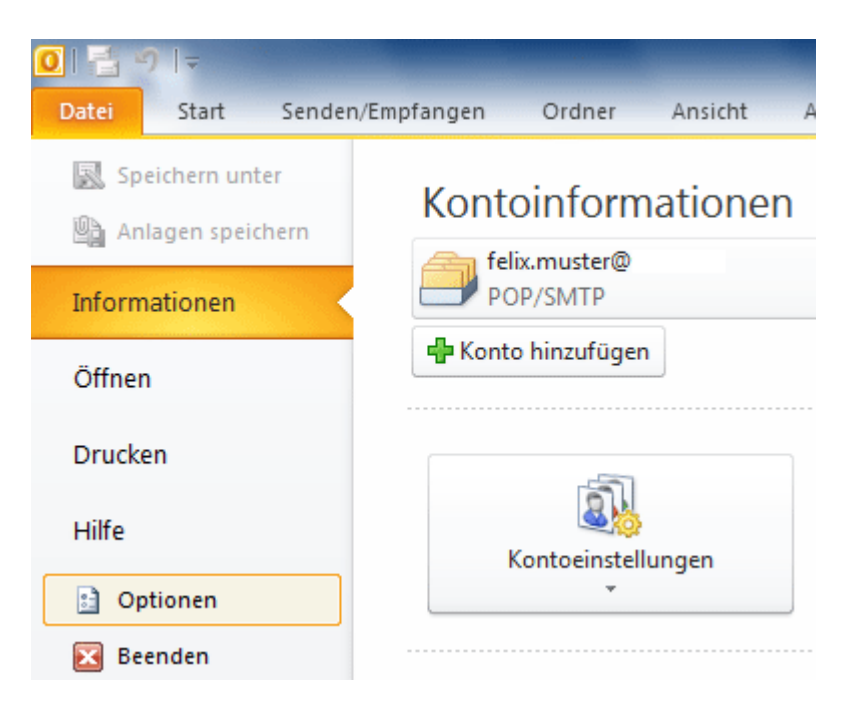

#### Sélectionnez sous Calendrier.

Allgemein E-Mail Kalender Kontakte Aufgaben Notizen und Journal Durchsuchen Mobiltelefon Sprache Sélectionnez Options Libre / Réservé....

| Ändern Sie die Einstellungen für Kalender, Besprechungen und Zeitzonen.                                                                                                    |
|----------------------------------------------------------------------------------------------------|
| Arbeitszeit                                                                                                    |
| Arbeitszeit (Stunden):<br>Beginnt: 08:00  Endet: 17:00  Arbeitswoche: So Ø Mo Ø Di Ø Mi Ø Do Ø Fr Sa<br>Erster Wochentag: Montag  Erste Jahreswoche: Erste 4-Tage-Woche                                                                 |
| Kalenderoptionen                                                                                                    |
| <ul> <li>Standarderinnerungen: 15 Minuten </li> <li>Teilnehmer dürfen andere Besprechungszeiten vorschlagen</li> <li>Andere Besprechungszeiten mit folgender Antwort vorschlagen:</li> <li>Feiertage in Kalender eintragen: </li> </ul> |
| Berechtigungen für die Anzeige von Frei/Gebucht-Informationen ändern: Frei/Gebucht-Optionen                                                                                                    |
| Einen Zusatzkalender aktivieren:                                                                                                    |
| Englisch 💌 Gregorianischer Kalender 💌                                                                                                    |

Ajouter l' "Adresse de serveur Libre / Réservé" à partir de la mémoire intermédiaire dans **Rechercher sous:**:

Sous la forme:

https://ms?xas.webland.ch/freebusy/?%NAME%@%SERVER%

| Frei/Geb | ucht-Optionen                                                                                                    |
|----------|----------------------------------------------------------------------------------------------------|
| Optionen | ·                                                                                                    |
|          | Frei/Gebucht-Informationen werden von Personen verwendet, die<br>Besprechungen planen und so feststellen können, wann Sie zur Verfügung<br>stehen. |
|          | Frei/Gebucht-Zeiten der nächsten 2 Monate auf dem Server veröffentlichen                                                                           |
|          | Frei/Gebucht-Daten auf dem Server alle 15 Minuten aktualisieren                                                                                    |
| Internet | Frei/Gebucht                                                                                                    |
|          | Veröffentlichen unter:                                                                                                    |
|          |                                                                                                    |
|          | Suchen unter: https://ms?xas.webland.ch/freebusy/?%NAME%@%SERVER%                                                                                  |
|          | OK Abbrechen                                                                                                    |

Les réglages sont terminés après le clic sur **OK**.

Vous trouverez plus d'aide pour les demandes de réunions dans votre manuel MS Outlook.

## *Utiliser le classeur de contacts dans le carnet d'adresse Outlook*

Vous pouvez procéder à certaines options aussi bien dans le programme MS Outlook que directement dans le Hosted-Xchange Web Access.

Sélectionnez dans Outlook le répertoire de contacts souhaité.

| Meine Kontakte                 | < |
|--------------------------------|---|
| See Kontakte                   |   |
| Search Vorgeschlagene Kontakte |   |

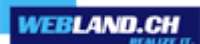

Avec le clic droit de la souris, sélectionnez Propriétés.

| 2        | In neuem Fen <u>s</u> ter öffnen |
|----------|----------------------------------|
| ď        | <u>N</u> euer Ordner             |
| Ţ        | Ordner <u>u</u> mbenennen        |
| 2        | Ordner <u>k</u> opieren          |
| <u> </u> | Ordner <u>v</u> erschieben       |
|          | <u>O</u> rdner löschen           |
| *        | Nach <u>o</u> ben                |
| •        | Nach <u>u</u> nten               |
|          | <u>F</u> reigeben •              |
| <b>P</b> | Eigenschaften                    |
|          | Shared-Konto hinzufügen          |
| F1       | Ordnerstruktur synchronisieren   |
| 9        | Ordner-Zugriffsrechte            |
|          |                                  |

Activez le boitier de contrôle Afficher ce répertoire comme carnet d'adresses E-mail.

Sélectionnez ensuite **OK**.

Le carnet d'adresses supplémentaire peut uniquement être utilisé pour l'envoi des E-mails.

| Kontakte: Eigenschaften                                                |
|------------------------------------------------------------------------|
| Allgemein Homepage Outlook-Adressbuch                                  |
| Diesen Ordner als E-Mail-Adressbuch anzeigen     Name des Adressbuchs: |
| Kontakte                                                               |
| OK Abbrechen Übernehmen                                                |

# Hosted-Xchange

## Règles de base Hosted-Xchange

Par rapport aux comptes Hosted-Xchange Standard et SmartSync®, un compte Hosted-Xchange comporte al possibilité de collaborer avec d'autres personnes, ce que l'on appelle une solution Groupware.

Le domaine cible / le but d'une solution Groupeware réside dans l'aide au travail collectif en équipe.

Les données (E-mails, calendriers, contacts, tâches, notes) et les documents des comptes Hosted-Xchange peuvent ainsi être utilisés en commun. Les membres d'une équipe sont reliés avec un poste central de management, le serveur Xchange. C'est lui qui traite la collaboration.

Un "Instant manager" est à disposition en qualité d'outil de communication supplémentaire.

Concept d'utilisation de Hosted-Xchange

Avant de pouvoir commencer avec l'utilisation collective des données et des documents, il est nécessaire d'établir un concept d'utilisation.

Il convient donc de définir quelles personnes ont l'autorisation d'accès à quelles données et à quels documents des autres personnes et avec quels niveaux d'autorisation d'accès.

## Attribuer les droits d'accès du propre compte à une autre personne

Afin qu'une autre personne puisse accéder à vos données, vous devez attribuer des droits pour les répertoires et les éléments voulus tels que les E-mails, les calendriers, les contacts, etc. ainsi que pour leurs répertoires et leurs éléments.

Cela s'effectue très simplement au moyen du nom de compte du correspondant.

Dans notre exemple, la personne baptisée "Felix Muster" attribue des droits d'accès au répertoire "Calendrier" à la personne baptisée "Thomas Muster".

#### Remarque:

Les droits d'accès peuvent être attribués soit directement dans Outlook, soit au moyen de Xchange Web Access (Browser Internet).

OutlookSync

Sélectionnez le répertoire "Calendrier".

| 🖂 E-Mail   |  |
|------------|--|
| Kalender   |  |
| Sontakte   |  |
| 🗳 Aufgaben |  |

Sélectionnez le calendrier en question.

| 4 📝 Meine Kalender |  |
|--------------------|--|
| Kalender           |  |

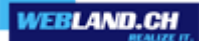

Sélectionnez par un clic droit de la souris Droits d'accès aux répertoires.

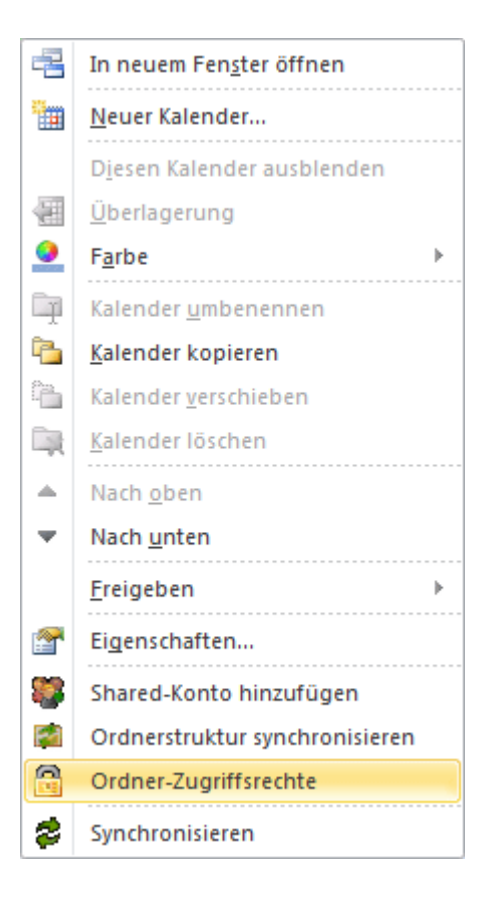

Sélectionnez la touche de commande **Ajouter**.

## Attention:

De manière automatique, c'est "Chacun" qui sera affiché.

Vous voyez cependant qu'aucun droit d'accès n'est activé.

Nous vous recommandons de laisser cela impérativement en l'état car dans le cas, contraire vos données pourraient être mises à la disposition de tout le monde !

| Ordner-Zugriffsrechte (Kalender) [Geerbt]                     |                      |  |  |
|---------------------------------------------------------------|----------------------|--|--|
| [ihredomain.ch]                                               |                      |  |  |
| Jeder                                                         |                      |  |  |
|                                                               |                      |  |  |
| Keine 🔻                                                       | Entfernen Hinzufügen |  |  |
| Verwalter                                                     |                      |  |  |
| 🔄 Benutzer ist in der Lage Rechte für diesen Ordner zu ändern |                      |  |  |
|                                                               |                      |  |  |
| Items                                                         | Ordner               |  |  |
| Lesen                                                         | Lesen                |  |  |
| C Schreiben                                                   | Schreiben            |  |  |
| Andern                                                        | Löschen              |  |  |
| 🔲 Löschen                                                     |                      |  |  |
|                                                               |                      |  |  |
| Erben OK Schließen                                            |                      |  |  |

OutlookSync

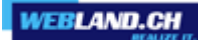

Indiquez dans le champ **Sélectionné** le **Nom de compte** (Adresse E-mail) de la personne à qui vous souhaitez attribuer des droits d'accès.

Par exemple pour Thomas Muster: thomas.muster@VotreDomain.ch Sélectionnez ensuite **OK**.

| Benutzer wählen             |           |
|-----------------------------|-----------|
|                             | •         |
| Suche:                      |           |
|                             |           |
|                             |           |
|                             |           |
|                             |           |
|                             |           |
|                             |           |
|                             |           |
|                             |           |
| Ausgewählte:                |           |
| thomas.muster@ihredomain.ch |           |
|                             |           |
|                             |           |
| Ausgewählt Ok               | Abbrechen |

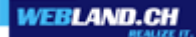

Choisissez maintenant le compte.

Vous pouvez voir que ce compte s'est vu attribuer automatiquement le niveau d'accès "Lire".

Vous pouvez maintenant faire des changements à votre convenance en activant / désactivant les diverses cases de contrôle. Clôturez avec **OK**.

| Ordner-Zugriffsrechte (Kalender) [Geerbt]                     |                      |  |  |  |
|---------------------------------------------------------------|----------------------|--|--|--|
| [ihredomain.ch]                                               |                      |  |  |  |
| Jeder                                                         |                      |  |  |  |
| thomas.muster@ihredomain.ch                                   |                      |  |  |  |
| Lesen                                                         | Entfernen Hinzufügen |  |  |  |
| Verwalter                                                     |                      |  |  |  |
| E Benutzer ist in der Lage Rechte für diesen Ordner zu ändern |                      |  |  |  |
|                                                               |                      |  |  |  |
| Items                                                         | Ordner               |  |  |  |
| V Lesen                                                       | V Lesen              |  |  |  |
| Schreiben                                                     | Chreiben             |  |  |  |
| Mandern                                                       | Eischen              |  |  |  |
| Löschen                                                       |                      |  |  |  |
|                                                               |                      |  |  |  |
| Erben OK Schließen                                            |                      |  |  |  |

La validation de votre répertoire calendrier au profit de Thomas Muster est maintenant achevée. Ce dernier bénéficie maintenant par exemple d'un accès en lire à vos rendez-vous.

## **Droits**

Pour les répertoires et les éléments rendus accessibles (c'est-à-dire le contenu du répertoire), différents niveaux d'habilitation peuvent être validés (voir ci-dessus).

### Administrateur

Le niveau d'habilitation complet comprend également l'autorisation de modifier les droits.

#### Lire

Habilitation pour afficher les répertoires et les éléments (pour lire).

### Ecrire

Habilitation pour établir de nouveaux éléments et des sous-répertoires.

### Modifier

Habilitation pour modifier les éléments existants.

Effacer

Habilitation pour effacer les éléments et les sous-répertoires.

## Marquage Privé d'inscriptions

Pour les répertoires utilisés collectivement, comme par ex. les calendriers, il peut s'avérer utile d'utiliser le marquage **Privé**.

Les indications marquées avec **Privé** (par ex. les rendez-vous) ne seront pas affichées aux personnes ayant un droit d'accès, elles seront mentionnées comme étant réservées, mais sans aucun détail.

N'hésitez pas à utiliser cette option si vous pensez que c'est nécessaire.

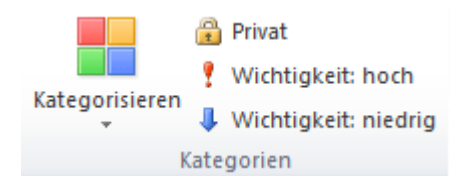
## Intégrer un compte validé d'une autre personne

Les comptes autorisés doivent maintenant être intégrés afin qu'ils puissent (eux ou leur contenu) être affichés / modifiés.

Cela s'effectue très facilement au moyen du nom de compte correspondant.

Dans notre exemple, la personne "Felix Muster" a attribué des droits d'accès dans le répertoire "Calendrier" au profit de "Thomas Muster" (voir <u>Attribuer les droits d'accès du propre compte à une autre personne</u> ).

"Thomas Muster" doit donc maintenant ajouter le calendrier de "Felix Muster".

## Sélectionnez dans les Calendriers.

| 🖂 E-Mail   |  |
|------------|--|
| Kalender   |  |
| Sontakte   |  |
| 💞 Aufgaben |  |

Sélectionnez votre Calendrier.

| 🔺 📝 Meine Kalender |
|--------------------|
| 🔽 Kalender         |

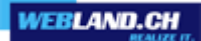

Sélectionnez par un clic droit de la souris Ajouter Compte Shared.

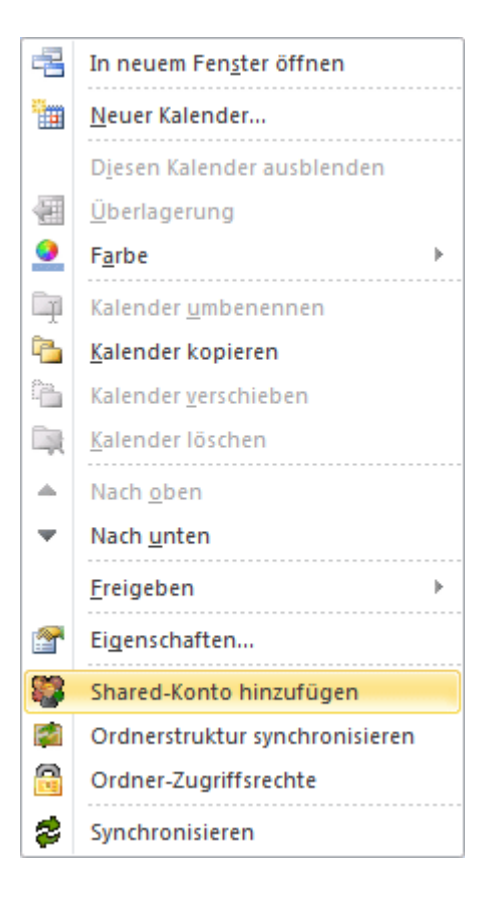

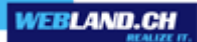

Dans le champ de texte inférieur, indiquez le compte que vous souhaitez intégrer. Dans l'exemple cité, Felix Muster a validé le calendrier au profit de son frère. Thomas Muster intègre ainsi ici le compte de Felix Muster. Sélectionnez ensuite **OK**.

| Benutzer wählen            |           |
|----------------------------|-----------|
| Vorgeschlagene Kontakte    | •         |
| Suche:                     |           |
|                            |           |
|                            |           |
|                            |           |
|                            |           |
|                            |           |
|                            |           |
|                            |           |
| Ausgewählte:               |           |
| felix.muster@ihredomain.ch |           |
|                            |           |
|                            |           |
| Ausgewahlt Ok              | Abbrechen |

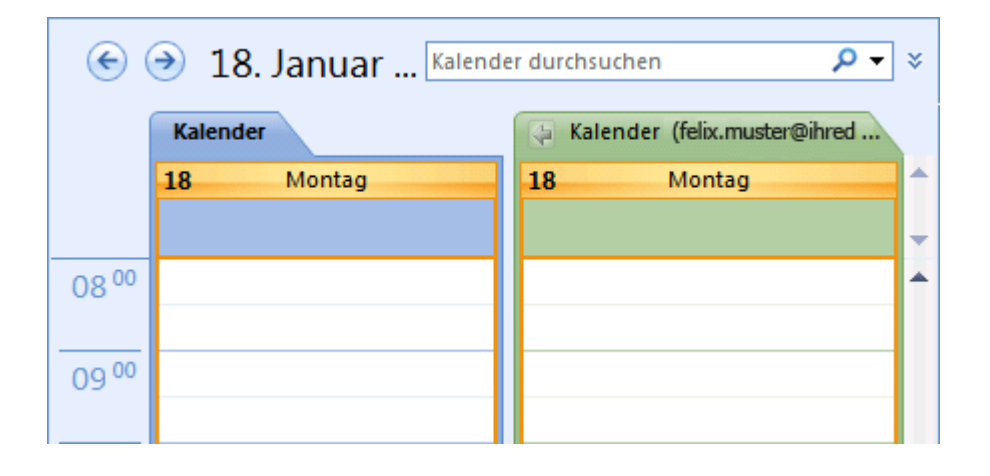

Vous voyez maintenant votre propre calendrier et celui de la personne qui vous a validé l'accès à son calendrier.

En fonction du niveau d'habilitation, vous pouvez désormais lire les indications, faire de nouvelles saisies, etc.

## Annexe - Serveur SSL

Pour établir une connexion sécurisée vers le serveur, nous vous recommandons d'utiliser votre propre serveur SSL en qualité de serveur en entrée et en sortie.

Vous trouverez les indications dans le System Configurator. Procédez de la manière suivante:

Loguez-vous avec votre nom de client ou de domaine sur la notre page Web dans le System Configurator:

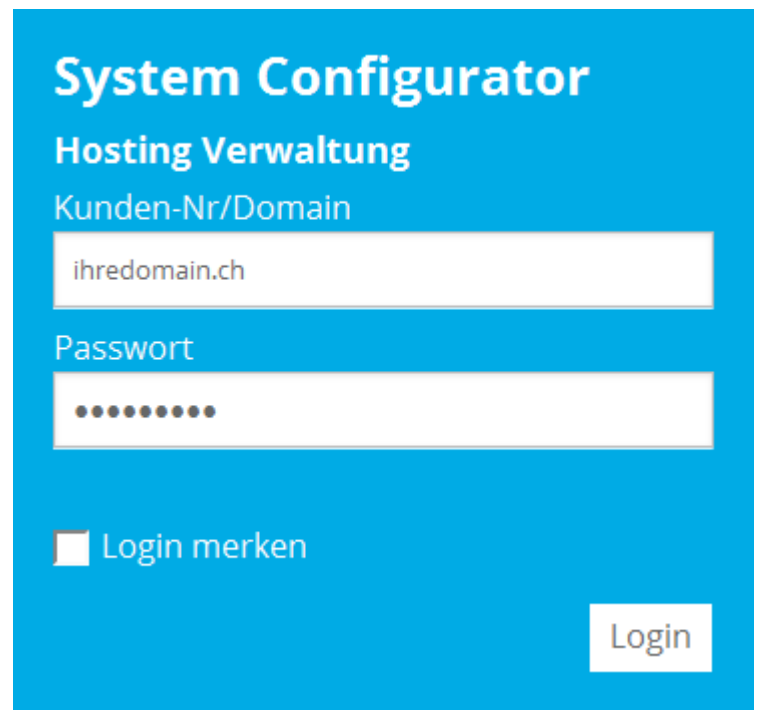

## Sélectionnez E-Mail / Xchange:

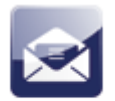

E-Mail / Xchange

Sous **Informations Serveur SSL** vous trouverez votre serveur SSL en entrée (IMAP) et en sortie (SMTP). Utilisez ces indications pour une connexion sécurisée comme c'est décrit au point <u>Installation</u>.

| Serverinformationen SSL:     |                           |
|------------------------------|---------------------------|
| Posteingangsserver (POP3):   | ms3pop.webland.ch         |
| Posteingangsserver (IMAP):   | ms3imap.webland.ch        |
| Postausgangsserver (SMTP):   | ms3smtp.webland.ch        |
| Xchange WebAccess:           | https://ms3xwa.webland.ch |
| Xchange Server (ActiveSync): | ms3xas.webland.ch         |

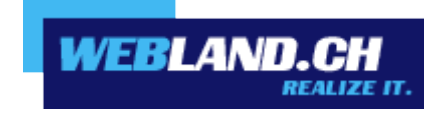

Copyright © Webland AG